# ADRESSAGE IP STATIQUE ENVIRONNEMENT LINUX

# **ENVIRONNEMENT**

Vous allez utiliser l'environnement NETKIT

# SCHEMA DU RESEAU

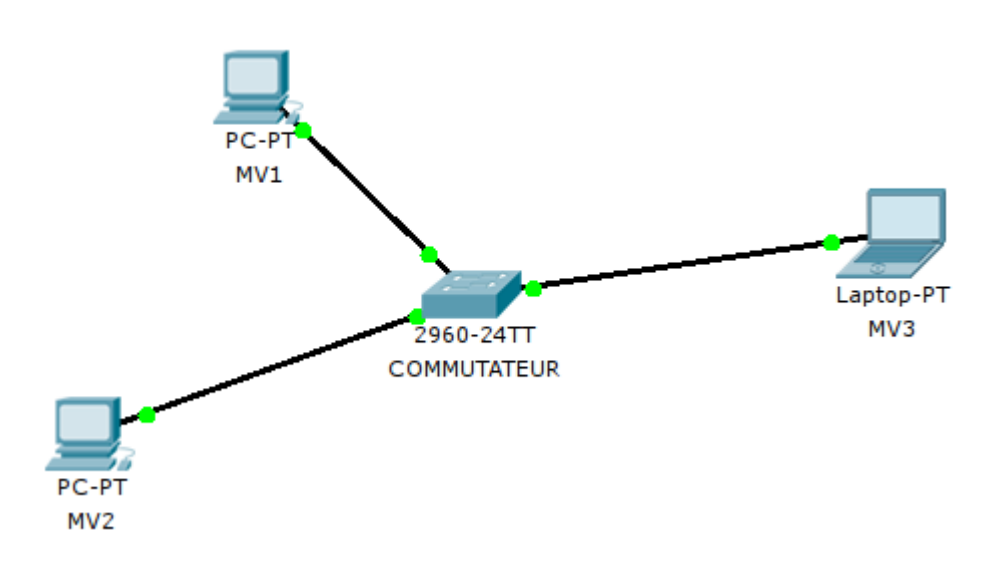

### LANCEMENT DU RESEAU

Vous lancerez les 3 machines MV1, MV2 et MV3 interconnectées via le COMMUTATEUR en utilisant la commande « vstart » de NETKIT.

#### Un script shell pourra être utilement créé.

#### CONFIGURER UNE ADRESSE IP « A LA VOLEE »

Configurez, avec la commande « if config », la carte réseau eth0 de mv1 comme suit :

- ip adress = 192.168.1.10
- netmask = 255.255.255.0 (vous pouvez aussi entrer le paramètre « /24 »)

### Vérifiez votre configuration IP.

#### Que signifie le champ **Bcast** ?

Quelle est la signification des champs « TX packets » et « RX packets » ? Les valeurs de ces champs vous paraissent-elles normales ?

Retrouvez le numéro de réseau de la machine MV1 en faisant le **ET LOGIQUE** entre l'adresse ip et le masque de sous-réseau.

Redémarrez la machine (commande « reboot »).

Vérifiez la configuration IP. Que constatez-vous ?

### CONFIGURER « EN DUR » UNE ADRESSE IP

Configurez les machines MV1, MV2 et MV3 en modifiant le fichier /etc/network/interfaces

selon le tableau infra :

| MV1 | 192.168.1.20/24 |
|-----|-----------------|
| MV2 | 192.168.2.45/24 |
| MV3 | 192.168.1.60/24 |

Vérifiez que la configuration IP ainsi réalisée d'une machine résiste à son redémarrage.

#### **VERIFICATION DE LA COMMUNICATION**

Vérifiez qu'une machine quelconque (MV1, MV2 ou MV3) puisse communiquer avec les 2 autres machines.

Si tel n'est pas le cas, modifiez l'adressage IP, d'abord « à la volée », ensuite... « en dur ».

From: / - Les cours du BTS SIO

Permanent link: /doku.php/si5/ipstatiquetp4

Last update: 2013/12/25 19:08

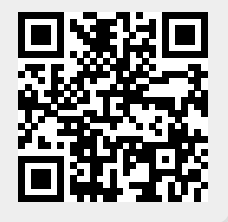